### Manual de Audiovisuales

## Ordenador de la sala

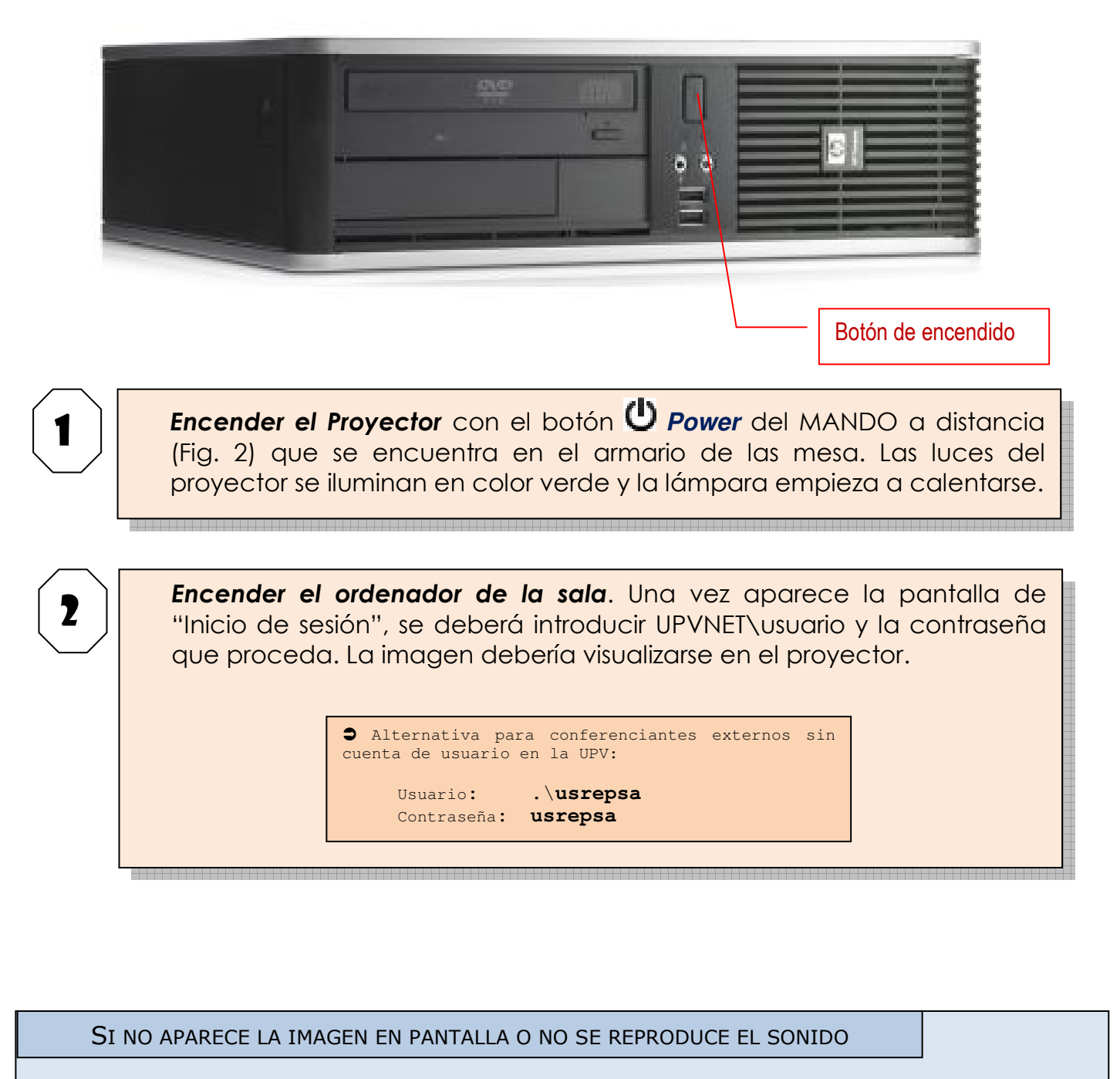

- ✓ Verificar que los cables de la zona COMP2 del PANEL CENTRAL (Fig. 1) están conectados.
- ✓ Cambiar desde el botón Source Search del MANDO a distancia del proyector la fuente de entrada para que sea "Computer".
- ✓ Comprobar volúmenes del proyector y del ordenador.

# Conexión de un ordenador portátil

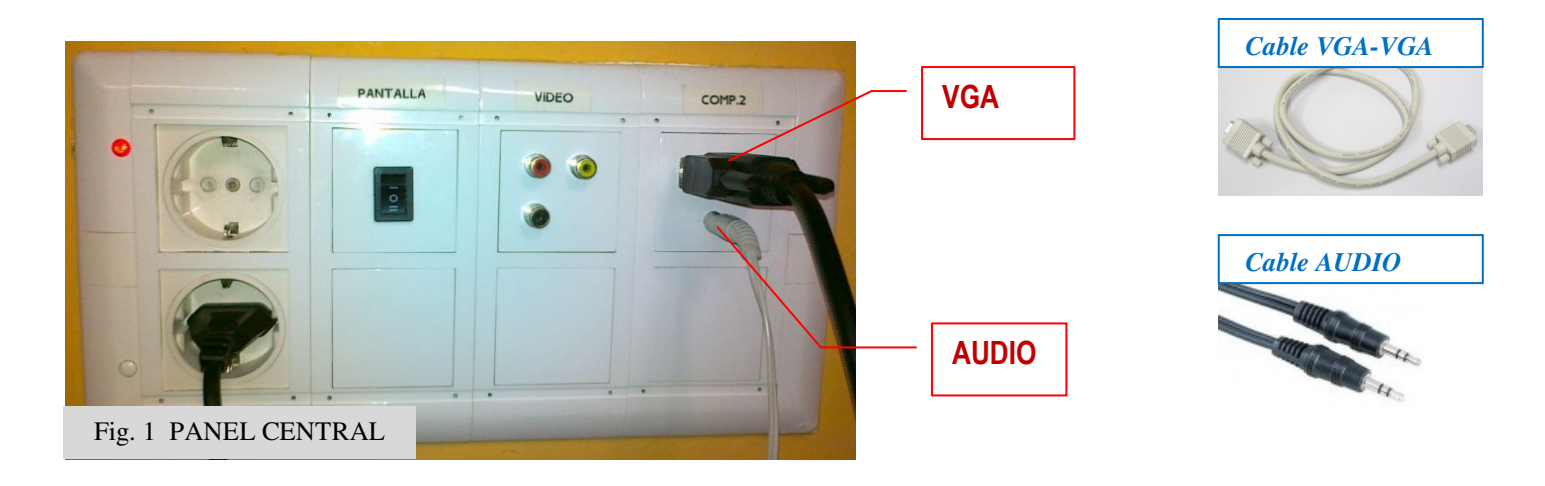

Desconectar cables de la zona COMP2 del PANEL CENTRAL (Fig.1).
Conectar Cable VGA-VGA a la salida del portátil y a la toma VGA del PANEL CENTRAL (Fig. 1)
(Opcional) Conectar Cable de AUDIO a la salida de auriculares f del portátil y a la toma AUDIO del PANEL CENTRAL (Fig. 1)
Encender el Proyector con el botón D Power del MANDO a distancia (Fig. 2) que se encuentra en el armario de las mesa. Las luces del proyector se iluminan en color verde y la lámpara empieza a calentarse.
Encender el portátil. Una vez en marcha hay que activar la salida VGA para que la imagen se vea tanto en la pantalla del portátil como en el proyector.
Esto dependerá de la marca y modelo del portátil, en algunos es automático, otros usan una combinación de teclas (Ej. Fn + F5), en otros hay que entrar en "Propiedades de pantalla" y activar la salida externa, etc.

- Cambiar desde el botón **Source Search** del MANDO a distancia del proyector la fuente de entrada para que sea "**Computer**".
- ✓ Comprobar volúmenes del proyector y del ordenador portátil.

#### Al finalizar la sesión:

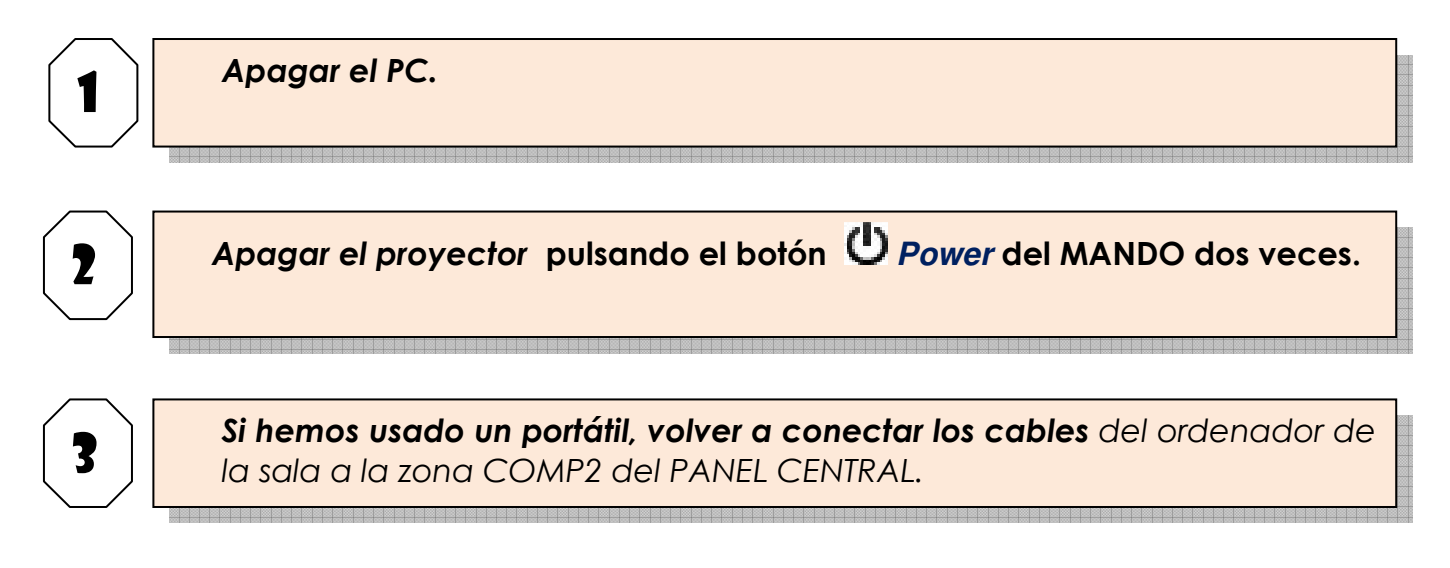

### Figuras

| Fig. 1<br>PANEL CENTRAL | Subir o bajar<br>Pantalla de<br>proyección |
|-------------------------|--------------------------------------------|
| Fig 2.                  | Source                                     |
| MANDO A DISTANCIA       | Search                                     |
| DEL PROYECTOR           | EPSON                                      |